## Med Access: Complete Guide to Sending eReferrals

## Step 1: Initiate Your Ocean eReferral

With an Ocean account, you can initiate an Ocean eReferral at any time directly from the Ocean Healthmap. Using Med Access, you can also initiate an eReferral at at time by following the steps below.

**Note:** The steps outlined in this guide assume that you have already installed the Ocean-MA Extension for Google Chrome and Microsoft Edge.

#### (Optional) Select your Attachments

A. From within a Chart Summary, use the checkboxes on the left to select the parts of the patient chart you would like to include as an attachment, and then select the 'Print' button in the top right corner to generate a PDF of your selection.

Select the '**Chart Summary**' option to simply capture the information shown in the Chart Summary window.

Select the '**Chart Summary (with Attachments**)' option to capture the information shown in the Chart Summary window along with any files that are already attached to the selected chart items.

B. A new window will automatically open containing a generated PDF version of your selection. Select the **Ocean icon** in the top right corner.

**C.** Enter a name for your file attachment and then select '**OK**' to queue the attachment for use in Ocean.

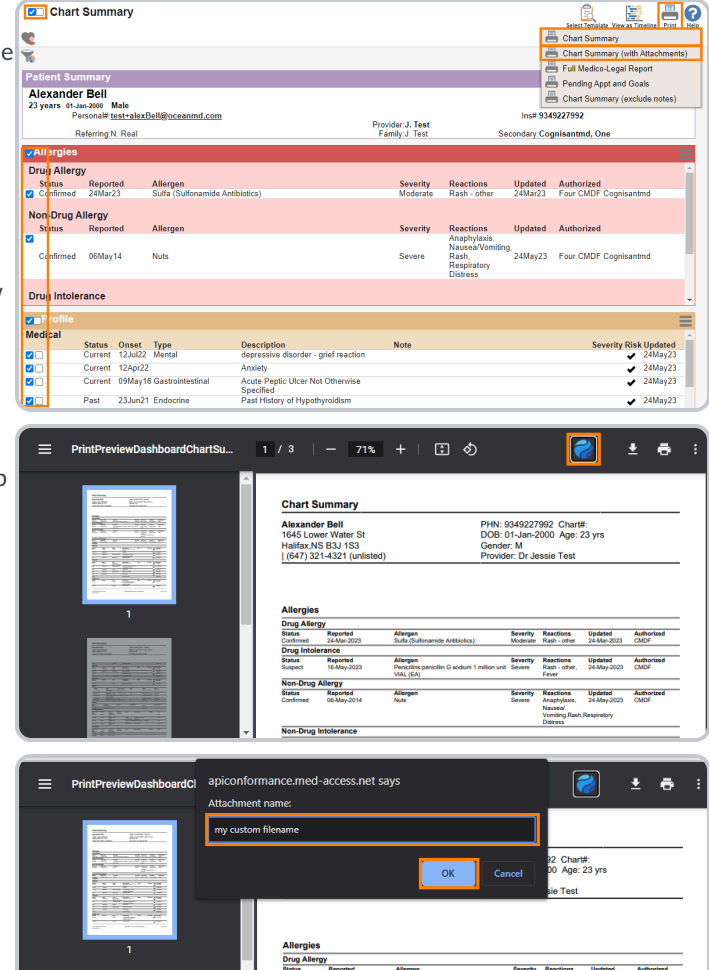

Upd

#### **Attachments From Other Areas**

The Ocean-MA Extension icon may appear in PDF viewing windows that are accessible through other areas of Med Access. Users may prefer to incorporate other workflows that take advantage of this feature. For more detailed information, please refer to the Ocean-MA Extension FAQ.

#### **Initiate your eReferral**

A. Select the "Launch" icon from within the patient's chart.

B. Locate the "Ocean" extension, and select "View Patient".

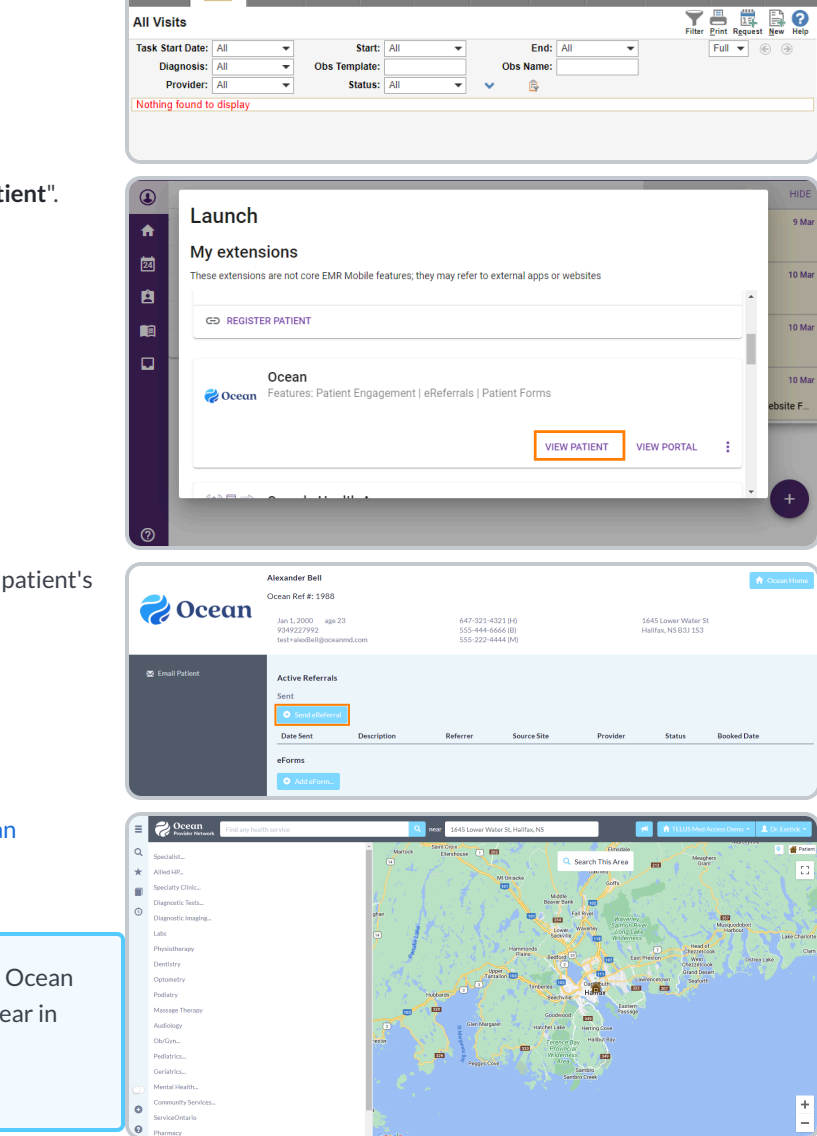

🖉 Test Fale

8024011614

📕 👩

**Chris Test** 

Chris Test 23 years 29-Sep-1998 Male Personal# test@cognisantmd.com

Visits

- C. Select the "Send eReferral" button from within the patient's dashboard.
- D. The actions above will take you directly to the Ocean Healthmap.

Note: Log in to the Ocean Healthmap with your Ocean user credentials if your user name does not appear in the top right so that your provider details are autopopulated in the eReferral.

## Step 2: Select an eReferral Site

Choose a service and/or search for a specific provider in the Ocean Healthmap. Once you find the service and/or provider that you're looking for, select it and click 'Send eReferral'.

Note: A green arrow icon indicates if a listing accepts eReferrals in search results.

If the 'Send eReferral' button doesn't appear on a listing, the site you have selected is not currently accepting eReferrals.

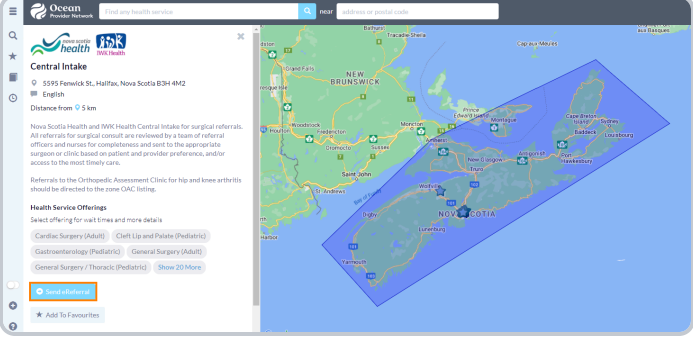

# Step 3: Send Your eReferral

- A. The referral form will open, and you will be automatically prompted to include the attachments you selected earlier. Select 'OK' to confirm you would like to include the attachment(s).
- **B.** Complete the eReferral form as required. Patient contact information and other required details will be automatically pre-populated using information from the EMR.

| C. | If you are sending an eReferral as a <b>delegate</b> , you will need to |
|----|-------------------------------------------------------------------------|
|    | select the appropriate provider that you are referring on behalf        |
|    | of (from the dropdown menu at the top of the "Referrer                  |
|    | Information" panel).                                                    |

D. Click the "Send Referral" button to send your eReferral.

**Note:** If the referral listing you are sending to is under a Regional Authority, you must accept the agreement located beside the "**Send Referral**" button the first time an eReferral is being submitted.

| Find any health service                                                     | staging.cognisantmd.com says                                                                |
|-----------------------------------------------------------------------------|---------------------------------------------------------------------------------------------|
|                                                                             | Would you like to include the following attachments from Med Access?                        |
| health                                                                      | Patient Information my custom florame.pdf                                                   |
| NSHA/IWK Demo Central Intake                                                | Sumame: Bel OK Cancel 44                                                                    |
| 7 Mellor Avenue, Dartmouth, NS B3B 0E8                                      | DOB: 200002/01 BL00002/01 S135-444-6666                                                     |
| - English                                                                   | Gandar: Male Famale Other Email: test+alex8eli@oceanmd.com tains Serre HN: NS 9349277992 VC |
| Testing central intake site                                                 | Address: 1645 Lower Water St line 2 Halifax NS B3/153                                       |
| Health Service Offerings<br>Select offering for wait times and more details | Peri                                                                                        |
| Cardiovascular Surgery General Surgery Neurosurgery                         | Service: General Surgery V - Specialist Referral Form V                                     |
| Orthopedics Orthopedics Show 4 More                                         | Reason for Referral and Relevant Past History                                               |
|                                                                             |                                                                                             |
|                                                                             |                                                                                             |
| New Refer                                                                   | ral - SuperMed Healthcare (CognisantMD Demo) 🗱 🕺                                            |
|                                                                             |                                                                                             |
| Distant of the                                                              |                                                                                             |
| Patient Information                                                         |                                                                                             |
|                                                                             |                                                                                             |
| Surname: Doe                                                                | Mobile #: 416-555-9999                                                                      |
| First: Hank                                                                 | Home#: 416-555-7777                                                                         |
| DOB: 1990/01/01                                                             | Business #: 416-555-8888                                                                    |
| Gender:  Male  Female (                                                     | Other Email: test@comicantmd.com                                                            |
| HN: ON 218896                                                               | 1607 XD                                                                                     |
|                                                                             |                                                                                             |
| Address: 123 Main                                                           | line 2 Toronto ON M4N 3N1                                                                   |
|                                                                             |                                                                                             |
| Service: Miscellaneous                                                      | V . Quick Pafarral Form V                                                                   |
| Service. Iniscenarieous                                                     |                                                                                             |
| Reason for Referral:                                                        |                                                                                             |
| Evennels reason                                                             |                                                                                             |
| Example reason.                                                             |                                                                                             |
|                                                                             | //                                                                                          |
| History:                                                                    |                                                                                             |
| Evample history                                                             |                                                                                             |
| Example history.                                                            |                                                                                             |
|                                                                             |                                                                                             |
| Include CPP:                                                                |                                                                                             |
| Include Labs:                                                               |                                                                                             |
|                                                                             |                                                                                             |
| Personal Health Information that is medic                                   | ally relevant has not been disclosed at the request of the patient.                         |
|                                                                             |                                                                                             |
| Add Attachments                                                             |                                                                                             |
|                                                                             |                                                                                             |
| Referrer's Information                                                      |                                                                                             |
|                                                                             |                                                                                             |
| Site Name: Demo Site                                                        | Phone: 416-782-4447                                                                         |
| Address: 3335 Yonge St                                                      | Fax: 416-782-1284                                                                           |
| Suite 304                                                                   | Billing #: 030171                                                                           |
| City: Toronto                                                               | Professional ID: 95644                                                                      |
| Province: ON                                                                | Signed: Cognisont MD                                                                        |
| Postal Code: M4N 3N1                                                        | Clinician Type: Family Physician                                                            |
|                                                                             | enneen yper renny rijereen                                                                  |
| Copy of referral and status updates to: s                                   | earch directory                                                                             |
| L                                                                           |                                                                                             |
|                                                                             |                                                                                             |
| 🗙 Cancel 👱 Save for Later                                                   | → Send Referral                                                                             |
|                                                                             |                                                                                             |
|                                                                             |                                                                                             |
|                                                                             |                                                                                             |
| Referrer's Information Dr. Hope Lata                                        | m 🔻                                                                                         |
| Chris Ivey                                                                  |                                                                                             |
| Site Name: Dem Dr. Hope Lata                                                | Phone: 416-782-4447                                                                         |
| Address: 3080 Other Referre                                                 | Fax: 416-782-1284                                                                           |
| Suite 206                                                                   | Billing #: 678901                                                                           |
| City: Toronto                                                               | Professional ID: 45567                                                                      |
| Province: ON                                                                | Signed: Hone Latam                                                                          |
| Postal Code: M4N 3N1                                                        | Family Physician                                                                            |

E. Once sent, you will see a **confirmation window** with the option to print a copy of the referral for the patient.

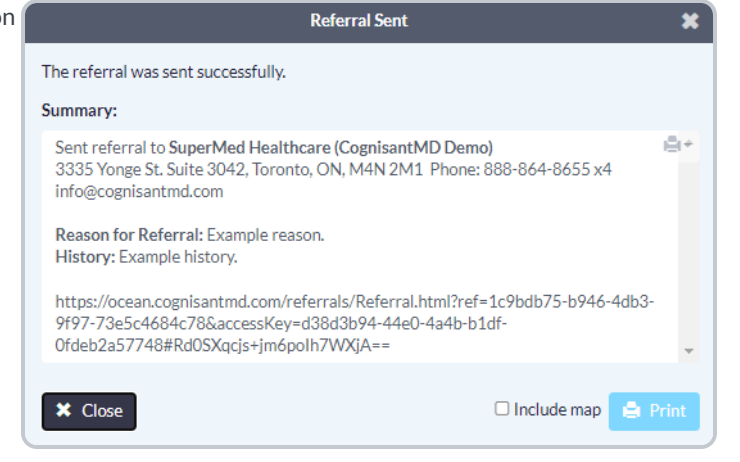

## Step 4: View & Track Your eReferral

### 1. View your eReferral.

You can view the referral information summary as a Task with an attachment in the patient's chart.

The **Ocean-MA Extension** will automatically recognize upon opening the Task that it is related to an Ocean eReferral.

It will automatically adjust the Task '**Category**' and '**Type**' values to correspond with the Ocean eReferral.

| Joe Schmee 14 years (555) 444-5555 with the start with the start of the start of th | Attrachments           Attrachments         Plename divising - General Burgery - J           Image: Second StateChment         1         1         1         1         1         1         1         1         1         1         1         1         1         1         1         1         1         1         1         1         1         1         1         1         1         1         1         1         1         1         1         1         1         1         1         1         1         1         1         1         1         1         1         1         1         1         1         1         1         1         1         1         1         1         1         1         1         1         1         1         1         1         1         1         1         1         1         1         1         1         1         1         1         1         1         1         1         1         1         1         1         1         1         1         1         1         1         1         1         1         1         1         1         1         1         1         1         1 | Construction                                                                                                    |
|----------------------------------------------------------------------------------------------------|----------------------------------------------------------------------------------------------------|----------------------------------------------------------------------------------------------------|
| Preserver on the and Box         Processing of the analysis         Processing of the analysis         P                                                                                                    | Referral for General Surgery<br>Serie by Nais Noves via directory on Mar 6, 2024 at 134 PM<br>Referral Status: Awaking Institut Review                                                                                                    | 🥏 Ocean                                                                                                    |
| Programming, One of Notice State         Better State         Better State                                                                                                    | Antonic         Recipient         Recipient         Recipient           Jos Schmit 1990, (Male)         Saler 201         To           Net Col 137116422         Saler 201         To           MiNi 20018         Torons, ON         To           Torons, ON         To         To           555 464 1234 //<br>55554445555 (H)         Wew zognisammd.com         B           555 464 5555 (H)         wew zognisammd.com         B                                                                                                    | eferred by:<br>lick Noter Anders<br>Lick Source Note Roler<br>23 Test Ave<br>events, Ornario<br>34038<br>14019<br>116111111 (p)<br>111111 (p)<br>11111 (p)<br>11111 (p) |
| Same H                                                                                                    | Referral Form Summary                                                                                                    |                                                                                                    |

#### 2. Check the status of your eReferral.

- A. View the status of the referral by selecting the "Launch" icon from within the patient's chart.
- B. Locate the "Ocean"" extension, and select "View Patient".

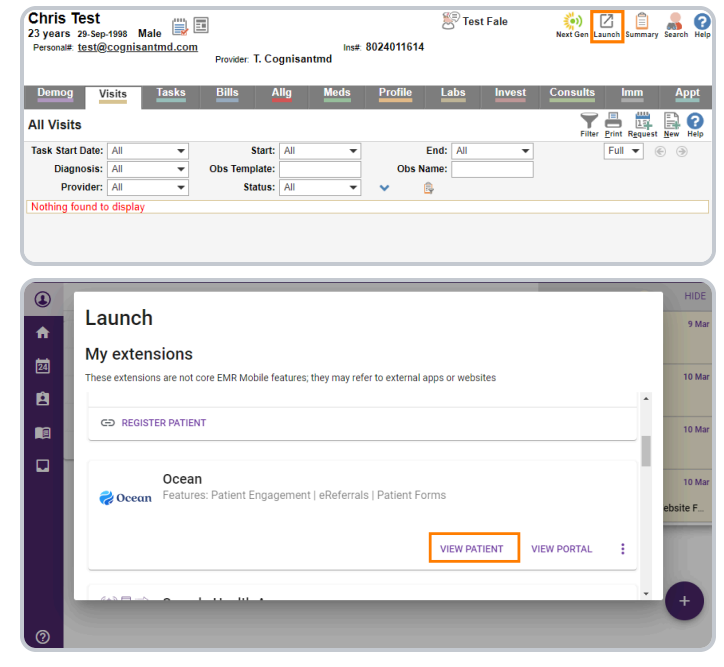

**C.** This opens the Ocean Patient Dashboard where you can view the status of any active eReferrals.

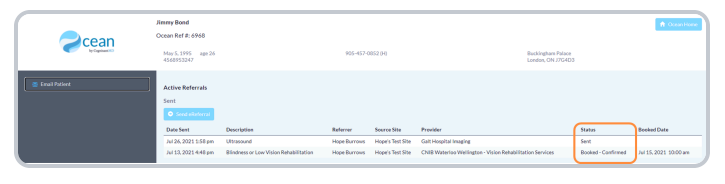

D. If you've linked your referral to your own Ocean account, you will also automatically receive email updates when the status of your eReferral changes (i.e. if it's booked, cancelled, or changed).

# Step 5: Manage All Your eReferrals in the Ocean Portal

After your eReferral has been sent, it can be viewed and managed from the eConsults & eReferrals area of the Ocean Portal. The portal allows you to see all of your referrals in one place, clearly organized into folders according to their current status.

This step walks through the different features and options available in the portal, from searching for referrals to understanding the triggers that update a referral's status.

### Login to the Ocean Portal

- A. Log in to the Ocean Portal with your Ocean username and password.
- B. Open the Menu in the top left corner, and select 'eReferrals & eConsults'.

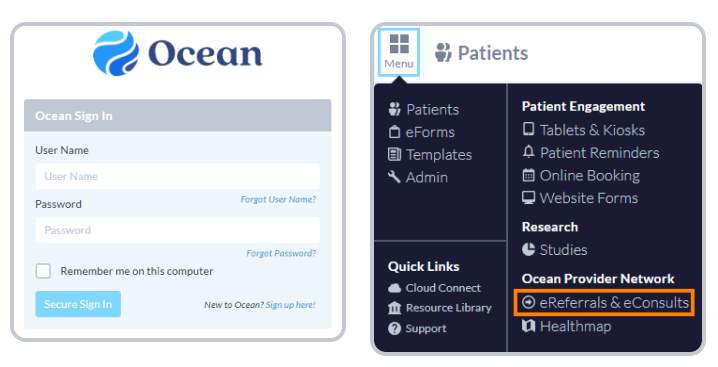

### **Configure your Sent and Received Folders**

The eReferral & eConsult View in the Ocean Portal has two main folders: a **Sent Folder** and a **Received Folder**.

Within these folders, you can access all of your referrals, organized by their current status.

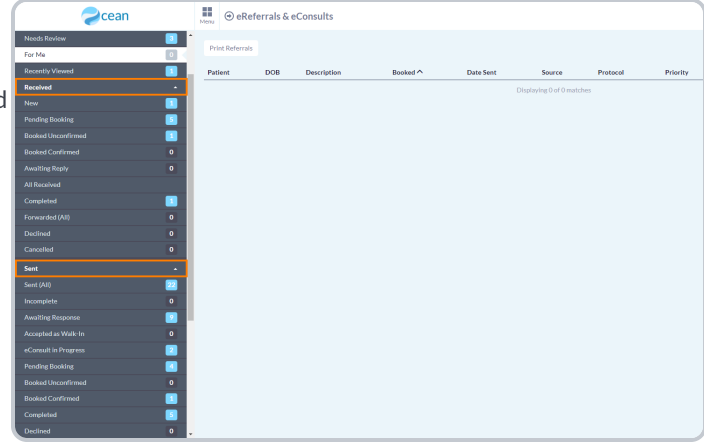

If you are **only sending eReferrals** it is recommended that you **collapse** the 'Received Folder' by clicking on it.

|                      | Menu | ⊕ eR        | eferrals & | eConsults   |          |           |                       |          |          |
|----------------------|------|-------------|------------|-------------|----------|-----------|-----------------------|----------|----------|
| Needs Review 3       |      |             |            |             |          |           |                       |          |          |
| For Me               |      | int kererra | 15         |             |          |           |                       |          |          |
| Recently Viewed      | Pa   | tient       | DOB        | Description | Booked ^ | Date Sent | Source                | Protocol | Priority |
| Received             |      |             |            |             |          |           | Displaying 0 of 0 mat | ches     |          |
| Sent -               |      |             |            |             |          |           |                       |          |          |
| Sent (All)           |      |             |            |             |          |           |                       |          |          |
|                      |      |             |            |             |          |           |                       |          |          |
| Awaiting Response    |      |             |            |             |          |           |                       |          |          |
|                      |      |             |            |             |          |           |                       |          |          |
| eConsult in Progress |      |             |            |             |          |           |                       |          |          |
| Pending Booking      |      |             |            |             |          |           |                       |          |          |
|                      |      |             |            |             |          |           |                       |          |          |
| Booked Confirmed     |      |             |            |             |          |           |                       |          |          |
| Completed            |      |             |            |             |          |           |                       |          |          |
|                      |      |             |            |             |          |           |                       |          |          |
| Cancelled 0          |      |             |            |             |          |           |                       |          |          |

### **Status Folders**

**Status Folders** categorize your referrals based on their current status. As a referral's status changes throughout its lifecycle, it will be **automatically moved** to the appropriate folder.

For example, a referral in the '**Pending Booking**' folder will automatically move to the '**Booked Unconfirmed**' folder when the referral recipient books an appointment for the patient and updates that information in the referral.

Once the appointment date and time are confirmed, the referral will then be automatically moved to the '**Booked Confirmed**' folder for both parties.

| Zcean                       |    | Menu 🕘 eRe      | ferrals & | eConsults   |          |           |                        |          |          |
|-----------------------------|----|-----------------|-----------|-------------|----------|-----------|------------------------|----------|----------|
| Filter                      | ٩  | Print Referrals |           |             |          |           |                        |          |          |
| All - TELUS Med Access Demo | v  | Patient         | DOB       | Description | Booked ^ | Date Sent | Source                 | Protocol | Priority |
|                             |    |                 |           |             |          |           | Displaying 0 of 0 mate | hes      |          |
| For Me                      |    |                 |           |             |          |           |                        |          |          |
| Recently Viewed             |    |                 |           |             |          |           |                        |          |          |
| Received                    |    |                 |           |             |          |           |                        |          |          |
|                             |    |                 |           |             |          |           |                        |          |          |
|                             | 22 |                 |           |             |          |           |                        |          |          |
|                             | 0  |                 |           |             |          |           |                        |          |          |
|                             |    |                 |           |             |          |           |                        |          |          |
|                             | 0  |                 |           |             |          |           |                        |          |          |
|                             | 2  |                 |           |             |          |           |                        |          |          |
| Pending Booking             |    |                 |           |             |          |           |                        |          |          |
| Booked Unconfirmed          | 0  |                 |           |             |          |           |                        |          |          |
| Booked Confirmed            |    |                 |           |             |          |           |                        |          |          |
|                             |    |                 |           |             |          |           |                        |          |          |
|                             | 0  |                 |           |             |          |           |                        |          |          |
| Cancelled                   | 0  |                 |           |             |          |           |                        |          |          |

This functionality ensures that the status of the referral is always up to date throughout its lifecycle for all relevant parties.

### **Searching and Filtering**

#### Search Bar

To quickly locate a specific or group of referrals, you can take advantage of the **search bar** in the top left corner.

Selecting '**Patient with surname**' filters all your referrals to only include patients with the matching surname.

Selecting '**Referring clinician with the name containing**' filters all your referrals to only include referrals sent by a specific clinician.

Selecting '**Provider with name containing**' filters all your referrals to only include referrals sent to the Directory Listing with the chosen search term included in it's name.

|                                       | Menu | () eRef       | errals & e | Consults    |     |        |               |                           |
|---------------------------------------|------|---------------|------------|-------------|-----|--------|---------------|---------------------------|
| smith XQ                              | P    | int Referrals |            |             |     |        |               |                           |
| Patient with surname 'smi'            | Pa   | tient         | DOB        | Description | Boo | oked ^ | <br>Date Sent | Source                    |
| Provider with name containing 'smith' |      |               |            |             |     |        |               | Displaying 0 of 0 matches |
| Recently Viewed                       |      |               |            |             |     |        |               |                           |
| Received *                            |      |               |            |             |     |        |               |                           |
| Sent *                                |      |               |            |             |     |        |               |                           |
| Sent (All)                            |      |               |            |             |     |        |               |                           |
| Incomplete 0                          |      |               |            |             |     |        |               |                           |
| Awaiting Response                     |      |               |            |             |     |        |               |                           |
| Accepted as Walk-In 0                 |      |               |            |             |     |        |               |                           |
| eConsult in Progress                  |      |               |            |             |     |        |               |                           |
| Pending Booking                       |      |               |            |             |     |        |               |                           |
| Booked Unconfirmed 0                  |      |               |            |             |     |        |               |                           |
| Booked Confirmed                      |      |               |            |             |     |        |               |                           |
| Completed 5                           |      |               |            |             |     |        |               |                           |
| Declined 0                            |      |               |            |             |     |        |               |                           |
| Cancelled 0                           |      |               |            |             |     |        |               |                           |

### **Appointment Date Filtering**

The 'Booked Unconfirmed' and 'Booked Confirmed' status folders can also be filtered to show appointments within a certain time frame.

The '**Booked date on or after:** \_\_\_\_\_ until \_\_\_\_\_' filter allows you to select a specific date range. Referrals with an appointment booked in that date range will be shown.

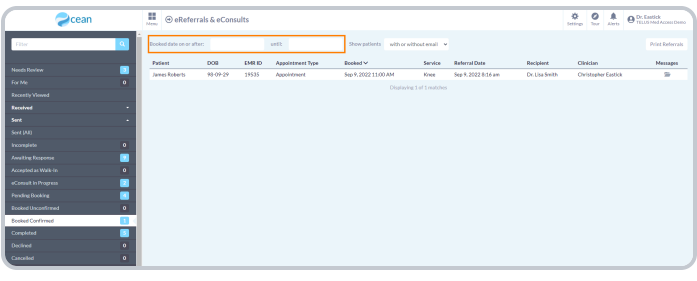

### **Column Filtering**

Certain columns within each Status Folder can be used to order the matching referrals in **ascending** or **descending** order.

Simply **click** on the column header to sort the referrals based on that column.

| - Cean                | New @eReferrals          | & eConsu | lts    |                  |                            |              |                     |               | ¢<br>fettro | 0           | Dr. Eastick     |
|-----------------------|--------------------------|----------|--------|------------------|----------------------------|--------------|---------------------|---------------|-------------|-------------|-----------------|
| Filer Q               | Booked date on or after: |          |        | unfk             | Show patients with or with | ostenali 👻   |                     |               |             |             | Print Referrais |
| North Derform         | Padient                  | DOR      | EMR ID | Appointment Type | Rocked V                   | Service      | Referral Date       | Recipient.    | Clin        | cian        | Messages        |
|                       | James Roberts            | 15 07 29 | 19535  | Appointment      | 5ep 9,2022 11:00 AM        | Kree         | 5ep 9, 2022 8:16 am | Dr. Use Smith | Ovi         | stopher Eas | sa 🕫            |
| Exception Second      |                          |          |        |                  | Displaying 3               | of 1 matches |                     |               |             |             |                 |
| Exclud T              |                          |          |        |                  |                            |              |                     |               |             |             |                 |
| Sive A                |                          |          |        |                  |                            |              |                     |               |             |             |                 |
| Seet (AU)             |                          |          |        |                  |                            |              |                     |               |             |             |                 |
| Incomplete 0          |                          |          |        |                  |                            |              |                     |               |             |             |                 |
| Availing Response     |                          |          |        |                  |                            |              |                     |               |             |             |                 |
| Accepted as Walk In 0 |                          |          |        |                  |                            |              |                     |               |             |             |                 |
| eConsult in Progress  |                          |          |        |                  |                            |              |                     |               |             |             |                 |
| Pending Booking       |                          |          |        |                  |                            |              |                     |               |             |             |                 |
| Ecolor Unconfirmed 0  |                          |          |        |                  |                            |              |                     |               |             |             |                 |
| Booked Confirmed      |                          |          |        |                  |                            |              |                     |               |             |             |                 |
| Completed             |                          |          |        |                  |                            |              |                     |               |             |             |                 |
| Decired 0             |                          |          |        |                  |                            |              |                     |               |             |             |                 |
| Canaded               |                          |          |        |                  |                            |              |                     |               |             |             |                 |